## **PNM Video Upload Instructions**

Once you have created your video using the prompts we provided you with, we recommend using Youtube to upload your video. Instructions on how to upload your video to Youtube are below!

- 1. Go to YouTube.com and create a Youtube account if you do not already have one. It is very simple, and can be created using a Gmail account.
- 2. In the top right corner, click your picture icon and then click "Your Channel"

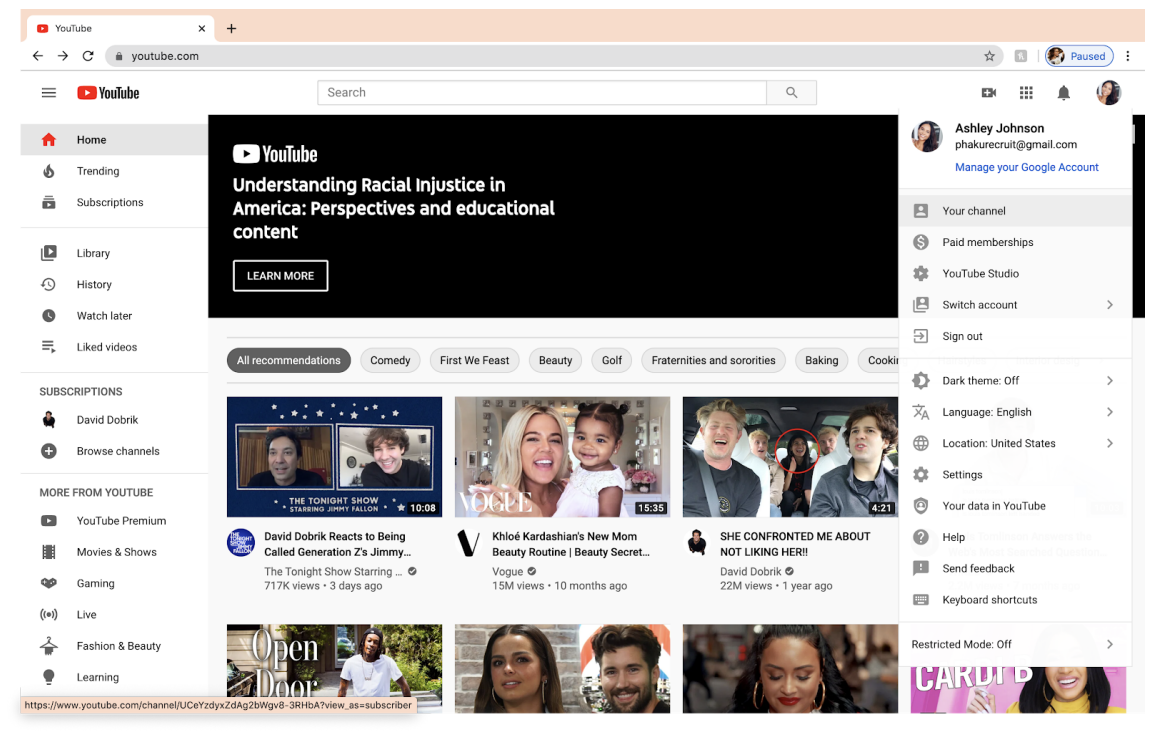

## 3. Click "Upload Video"

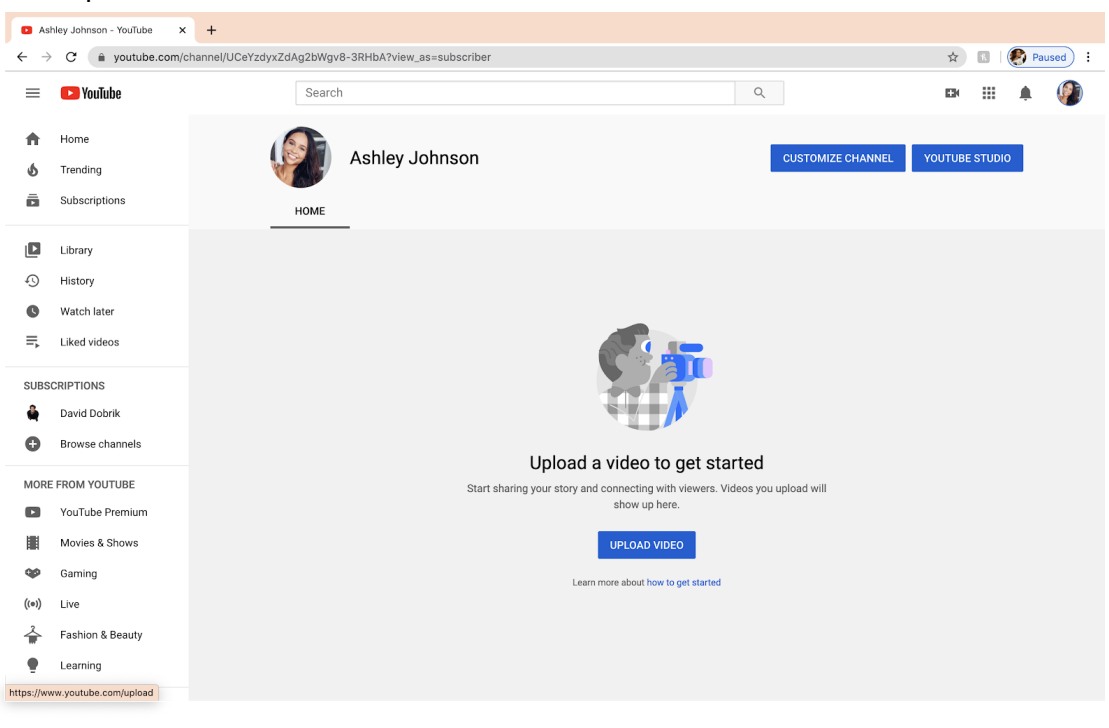

4. Click "Select Files" to upload your video

| Channel videos - Youflube Stur: X +                                                                                                    |                                |                                                                                                    |                               |  |  |  |  |  |
|----------------------------------------------------------------------------------------------------|--------------------------------|----------------------------------------------------------------------------------------------------|-------------------------------|--|--|--|--|--|
| 🗧 🔶 C 🌘 studio.youtube.com/channel/UCeYzdyxZdAg2bWgv8-3RHbA/videos/upload?d=ud&filter=%5B%5D&sort=%7B"columnType"%3A"date"%2C"sortOrder"%3A*DES 😒 🔹   🚱 Paused) 🗄 |                                |                                                                                                    |                               |  |  |  |  |  |
| =                                                                                                    | 🕑 Studio                       | Q Search across your channel                                                                                               | 🛤 CREATE 🕜 🐠                  |  |  |  |  |  |
|                                                                                                    |                                | Upload videos 🐉 Upload with classic                                                                                        | ×                             |  |  |  |  |  |
|                                                                                                    |                                |                                                                                                    |                               |  |  |  |  |  |
|                                                                                                    | Your channel<br>Ashley Johnson |                                                                                                    | Comments Likes (vs. dislikes) |  |  |  |  |  |
| 55                                                                                                    | Dashboard                      |                                                                                                    |                               |  |  |  |  |  |
| ٥                                                                                                    | Videos                         | <b></b>                                                                                                    |                               |  |  |  |  |  |
| =,                                                                                                    | Playlists                      | _                                                                                                    |                               |  |  |  |  |  |
|                                                                                                    | Analytics                      | Drag and drop video files to upload                                                                                        |                               |  |  |  |  |  |
|                                                                                                    | Comments                       | Your videos will be private until you publish them.                                                                        |                               |  |  |  |  |  |
|                                                                                                    | Subtitles                      | SELECT FILES                                                                                                    |                               |  |  |  |  |  |
| \$                                                                                                    | Monetization                   |                                                                                                    |                               |  |  |  |  |  |
| ۵                                                                                                    | Audio library                  |                                                                                                    |                               |  |  |  |  |  |
|                                                                                                    |                                | Be submittion your videos to YouTuba you acknowlades that you areas to YouTuba's Tarres of Sanica and Pommunity Duidalinas |                               |  |  |  |  |  |
| \$                                                                                                    | Settings                       | Please be sure not to violate others' copyright or privacy rights. Learn more                                              |                               |  |  |  |  |  |
| 1                                                                                                    | Send feedback                  |                                                                                                    |                               |  |  |  |  |  |

5. Title your video with your name, University of Kansas, and Panhellenic Recruitment 2020 as seen below.

| Channel videos - YouTube Stur: X +                                                                                                    |                |                                                                                                    |              |  |  |  |  |  |
|----------------------------------------------------------------------------------------------------|----------------|----------------------------------------------------------------------------------------------------|--------------|--|--|--|--|--|
| 🗧 🔶 C 🌘 studio.youtube.com/channel/UCeYzdyxZdAg2bWgv8-3RHbA/videos/upload?d=ud&filter=%58%5D&sort=%78"columnType%3A"date%2C"sortOrder%3A*DES 👷 💷 🌘 Paused 🔅 |                |                                                                                                    |              |  |  |  |  |  |
|                                                                                                    | 🕒 Studio       | Q Search across your channel                                                                                                    | 🗈 CREATE 🕜 🧳 |  |  |  |  |  |
|                                                                                                    | A              | Ashley Johnson- University of Kansas Panhellenic Recruitment 2020 Saved as draft 🛛 🛣 🗙                                              |              |  |  |  |  |  |
|                                                                                                    |                | Details 2 Video elements 3 Visibility                                                                                               |              |  |  |  |  |  |
|                                                                                                    | Your channel   | Details                                                                                                    |              |  |  |  |  |  |
|                                                                                                    | Ashley Johnson | Title (required) Ashley, Johnson- University of Kansas Panhellenic Recruitment 2020                                                 |              |  |  |  |  |  |
|                                                                                                    | Dashboard      |                                                                                                    |              |  |  |  |  |  |
| D                                                                                                    | Videos         | Description ()                                                                                                    |              |  |  |  |  |  |
| ≡,                                                                                                    | Playlists      | Tell viewers about your video                                                                                                    |              |  |  |  |  |  |
|                                                                                                    | Analytics      | Video link<br>https://youtu.be/McWOoGftqrs                                                                                          |              |  |  |  |  |  |
|                                                                                                    | Comments       | Filename<br>IMG_3564.MOV                                                                                                    |              |  |  |  |  |  |
|                                                                                                    | Subtitles      | Thumbnail                                                                                                    |              |  |  |  |  |  |
| \$                                                                                                    | Monetization   | select or upload a picture that shows what's in your video. A good thumonali stands out and<br>draws viewers' attention. Learn more |              |  |  |  |  |  |
| ٥                                                                                                    | Audio library  | Upload thumbhail                                                                                                    |              |  |  |  |  |  |
|                                                                                                    |                | Playlists                                                                                                    |              |  |  |  |  |  |
| \$                                                                                                    | Settings       | Processing HD version, SD complete                                                                                                  |              |  |  |  |  |  |
|                                                                                                    | Send feedback  |                                                                                                    |              |  |  |  |  |  |

6. Click on "3. Visibility" to change the video visibility settings to "Unlisted". This makes your video ONLY viewable to those that have access to your video link.

| Channel videos - YouTube Stue X + |                     |                                                                           |                                                                      |                               |  |  |
|-----------------------------------|---------------------|---------------------------------------------------------------------------|----------------------------------------------------------------------|-------------------------------|--|--|
| $\leftarrow \rightarrow$          | C 🔒 studio.youtube. | com/channel/UCeYzdyxZdAg2bWgv8-3RHbA/videos/upload?d=ud&filter=%5B%5D&sor | t=%7B"columnType"%3A"date"%2C"sortOrder"%3A"                         | DES 🖈 🖪 🛛 🌠 Paused 🗄          |  |  |
|                                   | 🗈 Studio            | Q Search across your channel                                              |                                                                      | 🛤 CREATE 🕜 🏈                  |  |  |
|                                   | A                   | Ashley Johnson- University of Kansas Panhellenic Recruitment              | 2020 Saved as draft 🔀 🗙                                              |                               |  |  |
|                                   |                     | Details 2 Video elements 3 Visibility                                     |                                                                      |                               |  |  |
|                                   |                     | Visibility                                                                |                                                                      |                               |  |  |
|                                   | Your channel        | Choose when to publish and who can see your video                         |                                                                      |                               |  |  |
|                                   | Paney comou         |                                                                           |                                                                      | Comments Likes (vs. dislikes) |  |  |
| H                                 | Dashboard           | Make your video public, unlisted, or private                              |                                                                      |                               |  |  |
|                                   | Videos              | O Private                                                                 |                                                                      |                               |  |  |
|                                   | videos              | Only you and people you choose can watch your video                       |                                                                      |                               |  |  |
| ≡,                                | Playlists           | Unlisted                                                                  |                                                                      |                               |  |  |
|                                   | Analysian           | Anyone with the video link can watch your video                           |                                                                      |                               |  |  |
|                                   | Anatytics           | O Public                                                                  | Ashley Johnson- University of Kansas<br>Panhellenic Recruitment 2020 |                               |  |  |
|                                   | Comments            | Everyone can watch your video                                             | Video link                                                           |                               |  |  |
|                                   |                     | Set as instant Premiere ③                                                 | https://youtu.be/McWOoGflqrs                                         |                               |  |  |
|                                   | Subtitles           |                                                                           |                                                                      |                               |  |  |
| \$                                | Monetization        | O Schedule                                                                |                                                                      |                               |  |  |
|                                   |                     | Select a date to make your video public                                   |                                                                      |                               |  |  |
|                                   | Audio library       |                                                                           |                                                                      |                               |  |  |
|                                   |                     | Before you publish, check the following:                                  |                                                                      |                               |  |  |
|                                   |                     | Do kids appear in this video?                                             |                                                                      |                               |  |  |
| \$                                | Settings            | ND Processing HD version, SD complete                                     | BACK SAVE                                                            |                               |  |  |
|                                   | Send feedback       |                                                                           |                                                                      |                               |  |  |

7. Click "Save" and then copy your link to insert into your PNM Registration form.

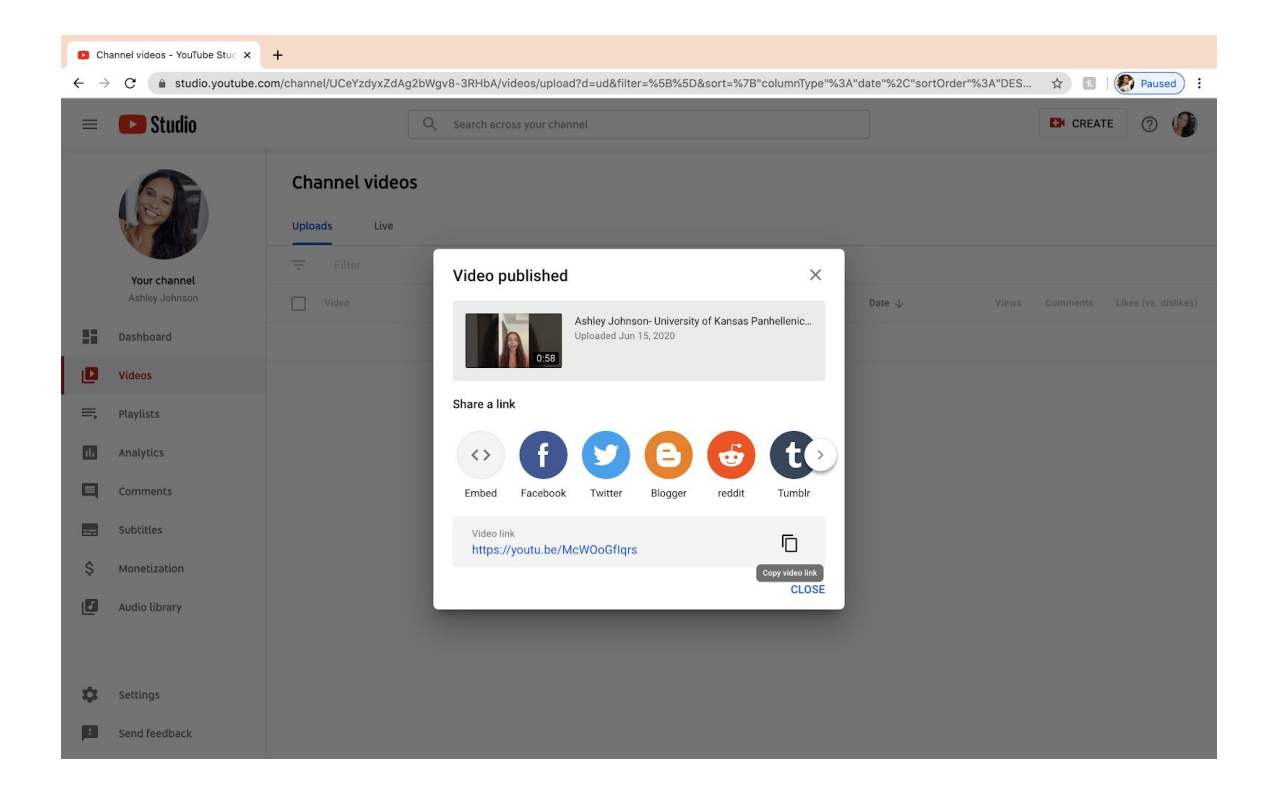